## **Directions for NASCOE Scholarship**

## **APPLICATION DEADLINE IS JANUARY 1, 2017**

1. To access the scholarship go to <a href="https://nascoe.org/">https://nascoe.org/</a>.

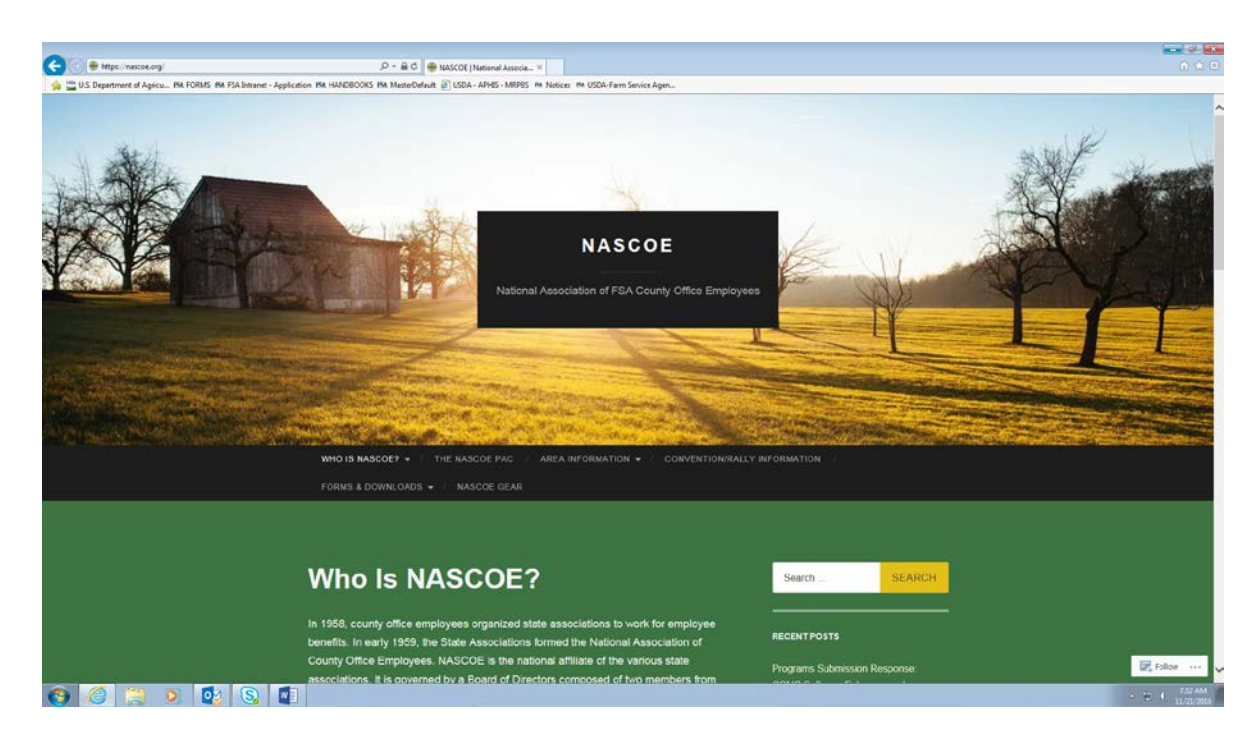

2. Hover over FORMS & DOWNLOADS.

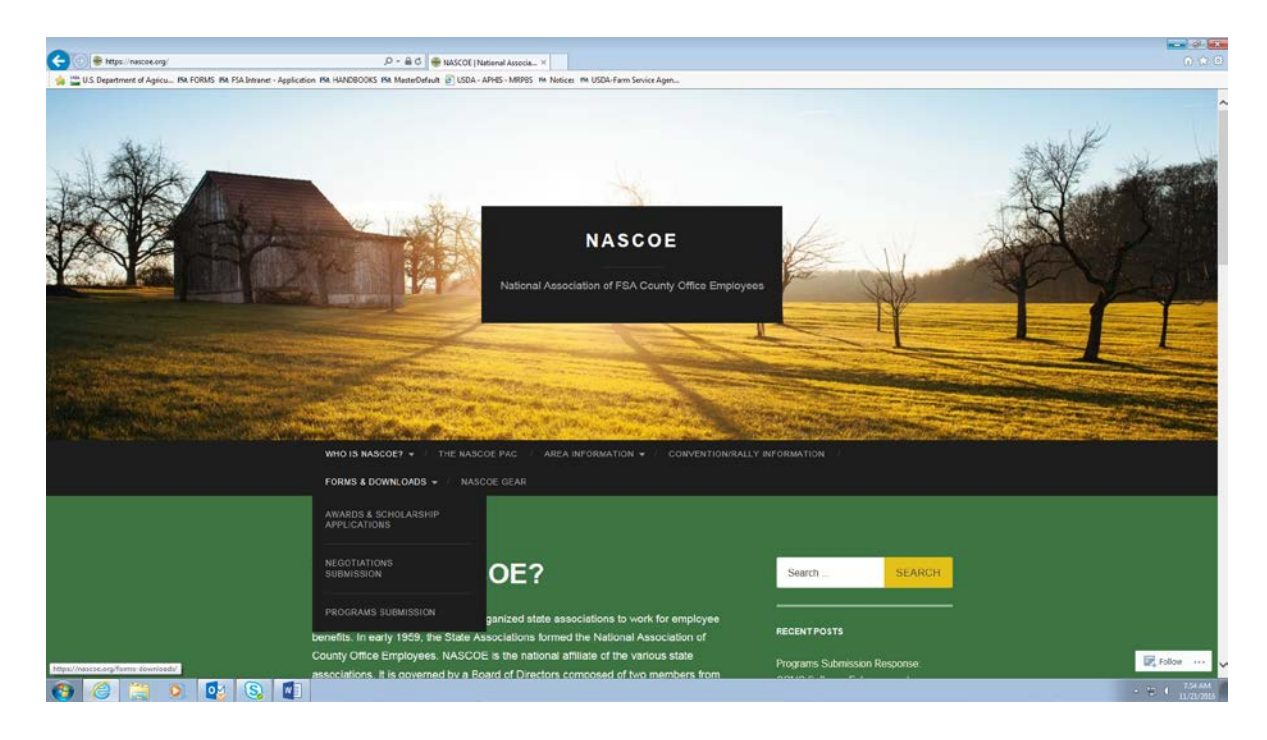

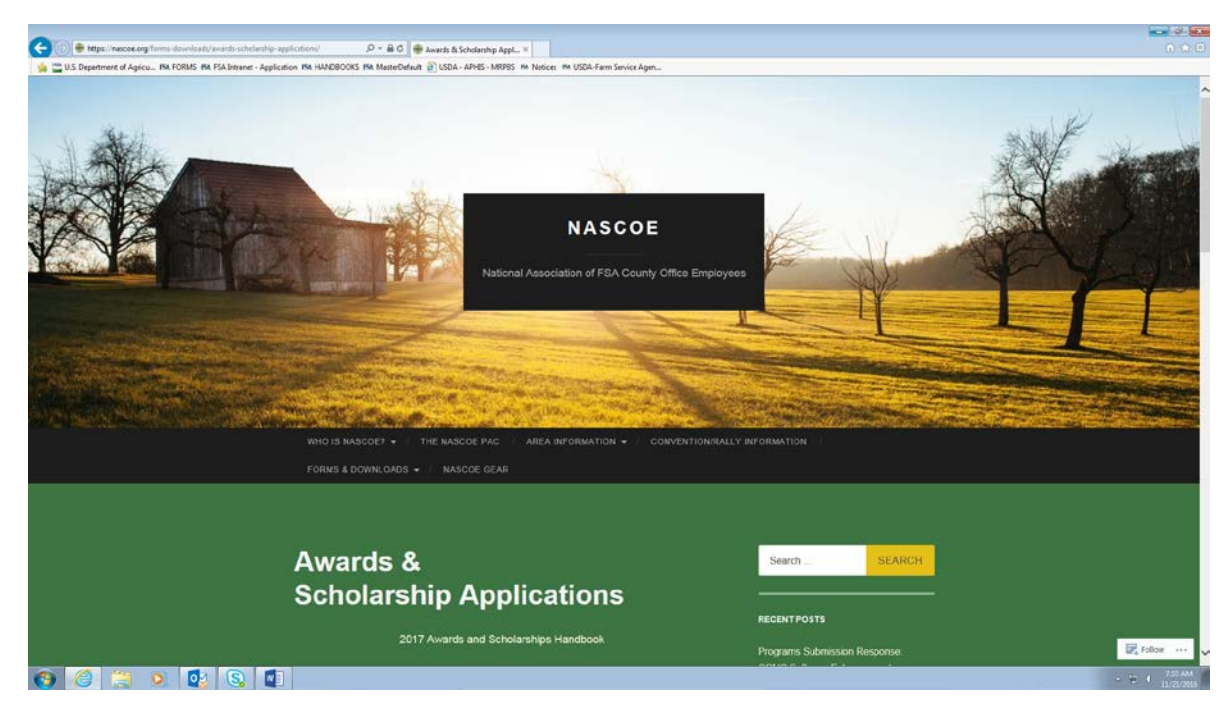

3. Click on AWARDS & SCHOLARSHIP APPLICATIONS.

4. Scroll down on the page to where it says Southeast Area. Use the hyperlink next to Scholarship Application to access the online application.

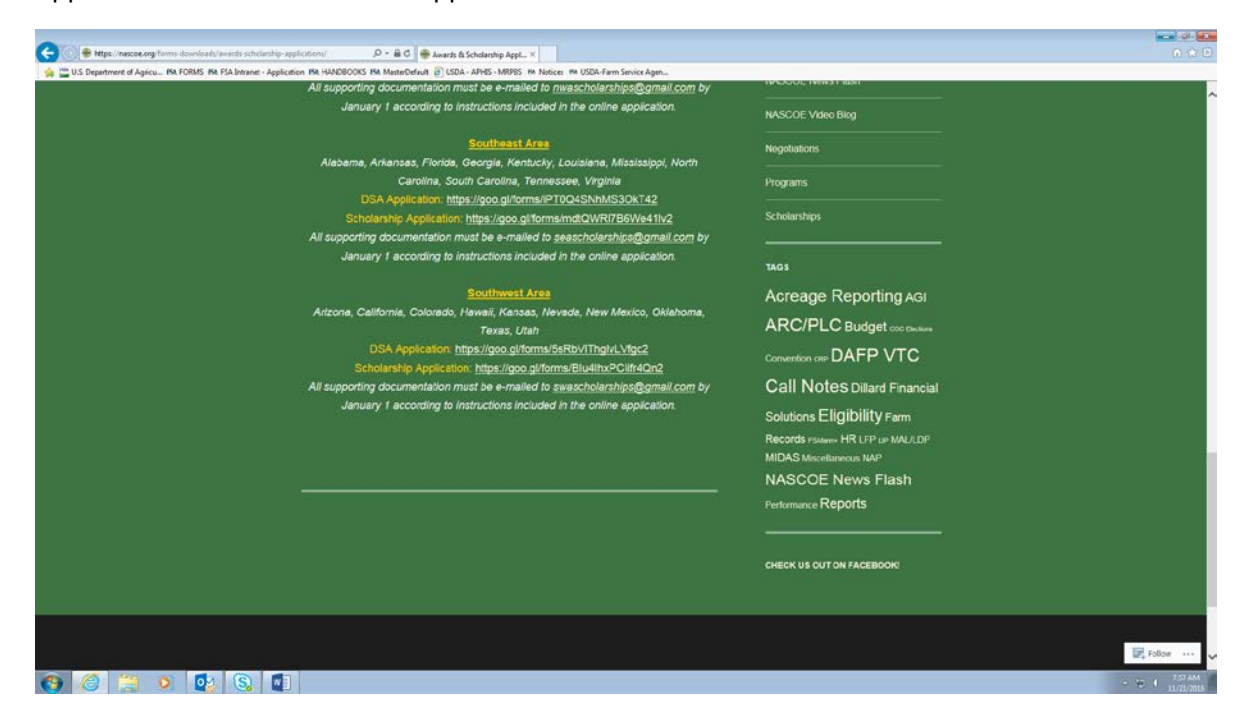

Please read this page in its entirety!

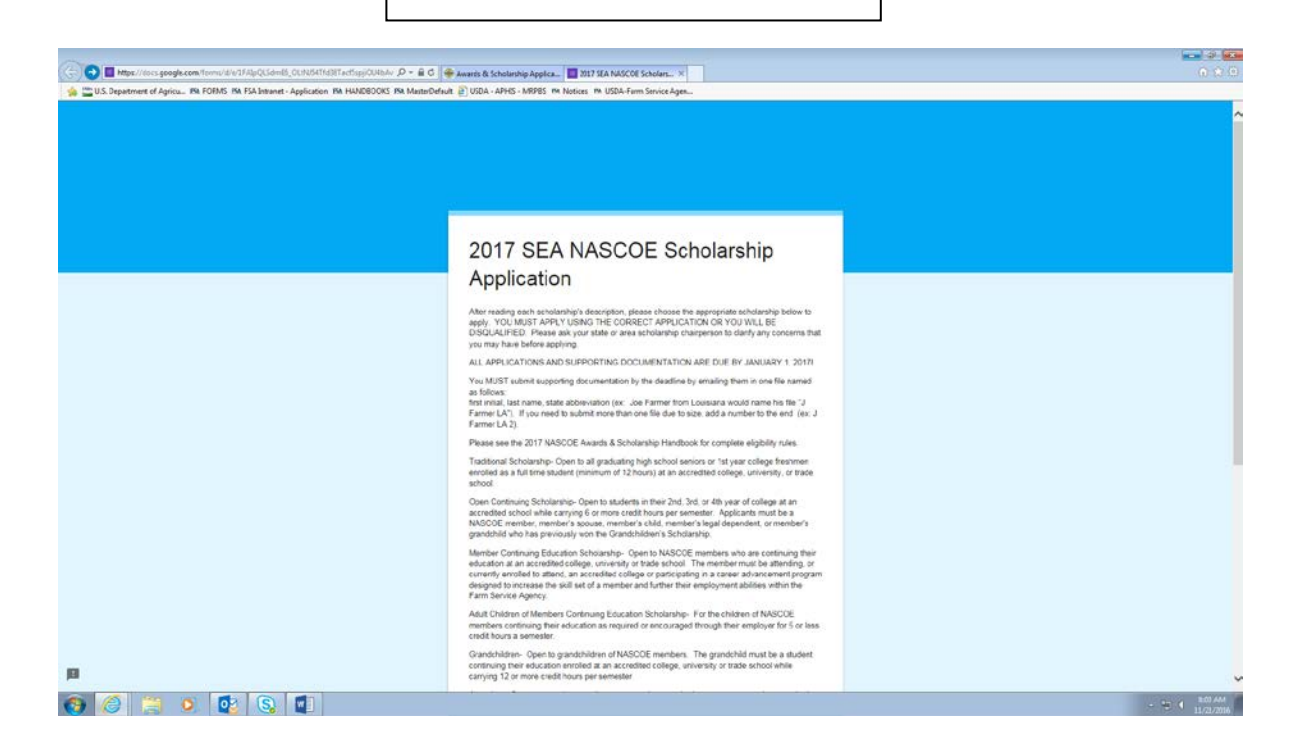

5. Scroll to the bottom of page and use the drop down to select the application you are applying.

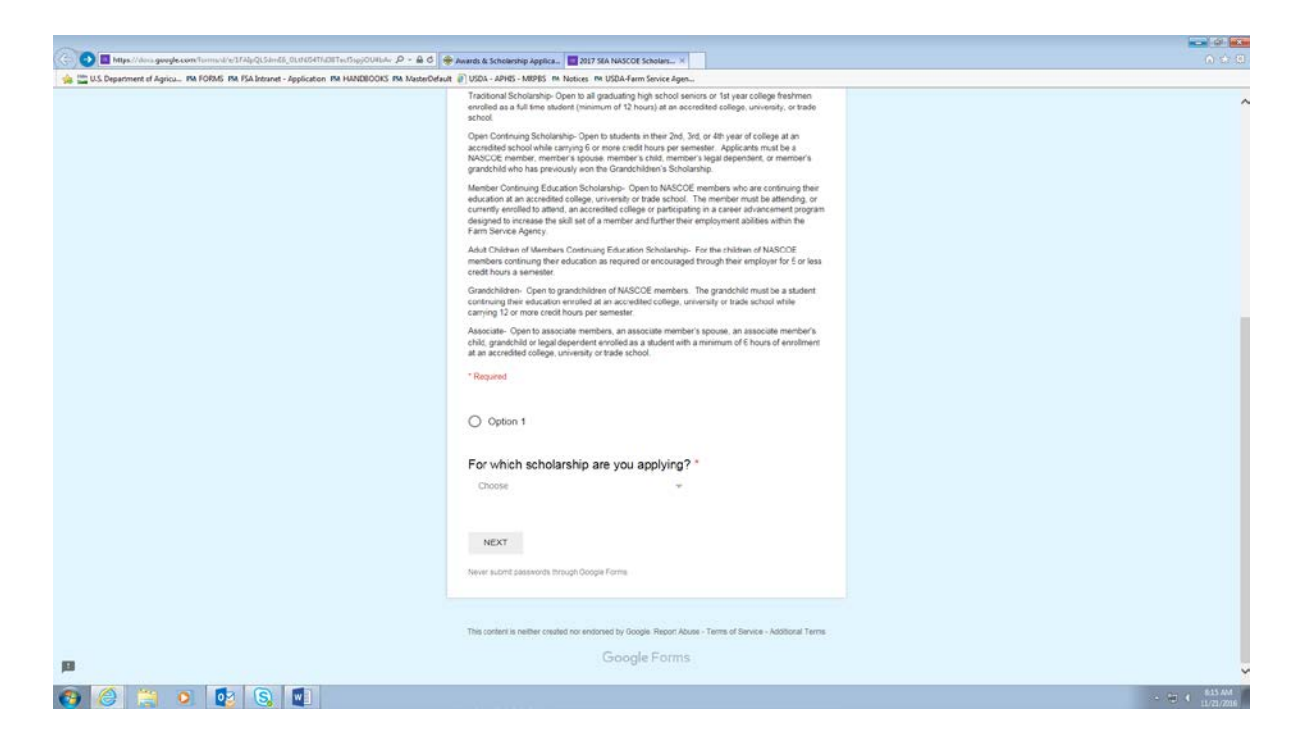

| The second second | # Awards & Scholanbip Applica. ■ 2017 StA NASCOE Scholars. ×                                                                                                    | All Lots         |
|----------------------------------------------------------------------------------------------------|----------------------------------------------------------------------------------------------------|------------------|
| <ul> <li></li></ul>                                                                                                    | Ansatu & Schwinzby Apple:     Der 215 An MARCH Schwinz,      Ansatu & Schwinzby Apple:     Der Commung Schwinzby Schwinzby Schwinzb |                  |
|                                                                                                    | Member Continuing Education Scholarship Adult Children Continuing Education Scholarship                                                                                                    |                  |
| в                                                                                                    | Grandchildren Scholarship a - Terms of Barrice - Address Terms<br>Associate Scholarship                                                                                                    |                  |
| 😌 🥔 🚆 🗴 🕵 🕲                                                                                                    |                                                                                                    | - 10 ( 11/1/2016 |

6. Click on Next to take you to the application.

| C [10] ■ Maguri des spegiesem finnus de 4144pc3.dem8, Cetta Di Adit Actigo Oslav. P • a C ● Massis & Schelenbag Agelsa. ■ 2013 Sta MARCO Schelar. N                                                        | 6 ¢       |
|----------------------------------------------------------------------------------------------------|-----------|
|                                                                                                    |           |
|                                                                                                    |           |
|                                                                                                    |           |
|                                                                                                    |           |
|                                                                                                    |           |
|                                                                                                    |           |
|                                                                                                    |           |
| 2017 SEA NASCOE Scholarship                                                                                                    |           |
| Application                                                                                                    |           |
| *Required                                                                                                    |           |
|                                                                                                    |           |
| Traditional Scholarship Application                                                                                                    |           |
| Open to all graduating high school seniors or 1st year college freshmen enrolled as a 1<br>advand implication of 1 hours of 1 hours of 1 hours of 1 hours of 1 hours of 1 hours of 1 hours of 1 hours of 1 | ull time  |
| Studen, prevenuend i z housy a an accessed compe, unversity, or and school.                                                                                                    |           |
| First Name                                                                                                    |           |
| Your answer                                                                                                    |           |
|                                                                                                    |           |
| Last Name *                                                                                                    |           |
| Your answer                                                                                                    |           |
|                                                                                                    |           |
| Street Address *                                                                                                    |           |
| Your answer                                                                                                    |           |
|                                                                                                    |           |
| City *                                                                                                    |           |
| Your answer                                                                                                    |           |
|                                                                                                    | and BUTAN |

7. Answer <u>all</u> questions.

Application must be completed in one session. It is recommended to view the questions, type your answers/statements in a Word Document and then copy and paste into the application. Please note questions are different depending on which type of application you are applying.

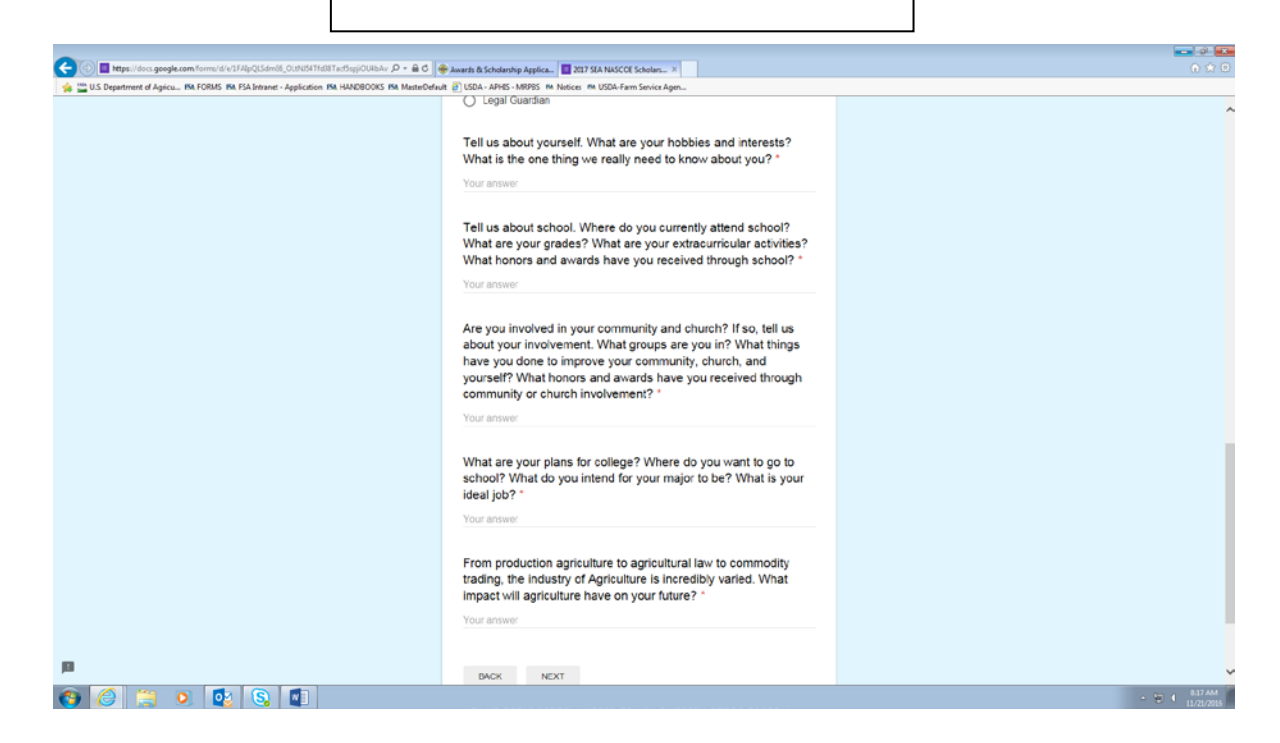

8. Once you have completed the form click Next.

9. Read and answer the disclaimers and click submit.

| Nttps://cocs.gcogle.com/toms/d/u3744pQL5dm88_ObN/647ht88Tecf5spjOU4bAv_D          | * 🔒 🖉 🛞 Awards & Scholanssep Applica 🔟 2017 SEA NASCOE Scholars 🗏                                                                                                    |  |
|-----------------------------------------------------------------------------------|----------------------------------------------------------------------------------------------------|--|
| Department of Agricu INA FORMS INA FSA Intraret - Application INA HANDROOKS INA I | AusterDefault 🗿 ISDA - ABHES - MRDES 🛤 Notices. PM USDA-Farm Service Agen                                                                                                    |  |
|                                                                                   | 2017 SEA NASCOE Scholarship<br>Application                                                                                                    |  |
|                                                                                   | Disclaimers                                                                                                    |  |
|                                                                                   | Please check agree or disagree to each of the questions below. Note that if "disagree" is<br>checked on any of the questions below, your agplication may be disqualified.                                                                                                    |  |
|                                                                                   | I have read and understand the rules of eligibility included in the<br>2017 NASCOE Awards and Scholarships Handbook. *                                                                                                    |  |
|                                                                                   | Agree                                                                                                    |  |
|                                                                                   | Disagree                                                                                                    |  |
|                                                                                   | I undersitend that my application is incomplete. In order to<br>complete my application, all supporting documents including<br>letters of recommendation, transcripts, proof directionitient (if<br>available), etc. must be emailed to <u>seaschedraships@gmail.com</u><br>no leter than JANURRY 1, 2017. |  |
|                                                                                   | Agroe                                                                                                    |  |
|                                                                                   | Disagree                                                                                                    |  |
|                                                                                   | If selected as an area or national winner, I understand that I will<br>be required to submit a digital photo of myself."                                                                                                    |  |
|                                                                                   | Agree                                                                                                    |  |
|                                                                                   | Disagree                                                                                                    |  |
|                                                                                   | BACK 2000000 Provide Decide Provide                                                                                                    |  |
|                                                                                   |                                                                                                    |  |
| Report a problem to Google                                                        | This content is neither sealed nor endorsed by Scope. Report Abude - Terms of Serves - Additional Terms                                                                                                    |  |

- 10. Email the following required supporting documentation to <a href="mailto:seascholarships@gmail.com">seascholarships@gmail.com</a> as an attachment
  - Copy of letters of recommendation (two are suggested)
  - Copy of official transcript.

Please submit the attachment with the following naming convention.

first initial last name KY

If multiple attachments please number sequentially.

EX: M Edwards KY

M Edwards KY 2